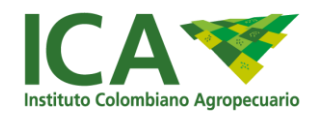

## INSTITUTO COLOMBIANO AGROPECUARIO ICA

## GUIA RADICACIÓN DE SOLICITUDES DE EXPEDICIÓN Y ACTUALIZACIÓN DE REGISTROS DE PLANTACIONES FORESTALES COMERCIALES

SUBGERENCIA DE PROTECCIÓN VEGETAL DIRECCIÓN TÉCNICA DE EPIDEMIOLOGÍA Y VIGILANCIA FITOSANITARIA PROGRAMA FITOSANITARIO FORESTAL

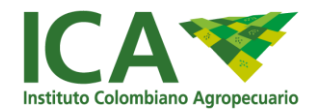

#### INTRODUCCIÓN

En el presente documento se dan los pasos para que los reforestadores radiquen las solicitudes de expedición y actualización de registro de plantaciones forestales comerciales a través del aplicativo FORESTALES del ICA.

| _  |                                                                                                    |
|----|----------------------------------------------------------------------------------------------------|
| -[ | PASO 1: SOLICITUD DEL PIN                                                                                                    |
|    | <ul> <li>Registro del nombre de la persona que efectúa la solicitud</li> </ul>                                                                                  |
|    | <ul> <li>Registro del correo electrónico de la persona que efectúa la solicitud</li> </ul>                                                                      |
| _  | PASO 2: VALIDACIÓN DEL PIN                                                                                                    |
|    | • Revise el correo electrónico y confirme el PIN                                                                                                    |
|    | •Valide el PIN en la URL allegada en el correo electrónico                                                                                                    |
|    |                                                                                                    |
|    | PASO 3. INFORMACIÓN GENERAL                                                                                                    |
|    | <ul> <li>Diligencie formulario de información general de la solicitud de expedición o<br/>actualización de registro de plantación forestal comercia.</li> </ul> |
| -  | PASO 4: CARGUE ARCHIVOS                                                                                                    |
|    | •Adjuntar requisitos documentales acorde al artículo 4 de la resolución ICA 71641 del                                                                           |
|    | 15/07/2020.                                                                                                    |
| _  | PASO 5: INFORMACIÓN DEL SOLICITANTE                                                                                                    |
|    | • Registrar los datos de la persona que solicita el trámite la cual puede ser el                                                                                |
|    | propietario de la plantación forestal objeto de registro o un tercero con autorización                                                                          |
|    | firmada en notaria.                                                                                                    |
| —[ | PASO 6: INFORMACIÓN DEL PROPIETARIO                                                                                                    |
|    | •Registrar los datos del propietario de la plantación forestal objeto de registro quien                                                                         |
|    | será el titular de registro.                                                                                                    |
| _  | PASO 7: INFORMACIÓN PREDIOS                                                                                                    |
|    | • Persistrar los datos del predio o predios donde se ubican las plantaciones forestales                                                                         |
|    | objeto de registro.                                                                                                    |
|    |                                                                                                    |
|    | PASO 8: INFORMACION PLANTACIONES                                                                                                    |
|    | <ul> <li>Registrar los datos de la plantación o plantaciones forestales objeto de registro</li> </ul>                                                           |
| _  | PASO 9: PAGO DE LA SOLICITUD                                                                                                    |
|    | •Cargue de la factura de pago o pago por PSE para el servicio solicitado                                                                                        |
|    |                                                                                                    |
| -[ | PASO 10: BOTÓN DE CONSULTA                                                                                                    |
|    | <ul> <li>Botón que le permite al solicitante revisar el estado actual de las solicitudes</li> </ul>                                                             |
|    | <ul> <li>Botón para cargar documentación faltante o requerida en procesos aplazados</li> </ul>                                                                  |

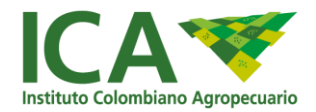

Para la radicación exitosa de la solicitud, el usuario de **diligenciar el formato completamente** y subir los siguientes documentos como anexos:

#### Requisitos establecidos en el artículo 4 de la resolución ICA 71641 del 15/07/2020:

- 1. Identificación.
- Persona natural: Fotocopia de documento de identificación (cédula de ciudadanía, pasaporte o cédula de extranjería), propietario (s). (Formato PDF- Max.10MB)
- Persona jurídica: Razón social, número de identificación tributaria y fotocopia de documento de Identificación (cédula de ciudadanía, pasaporte o cédula de extranjería) del representante legal. (Formato PDF- Max.10MB)
- Patrimonio autónomo: Certificación de existencia, constitución y vigencia que expida la sociedad fiduciaria como su administradora y vocera, copia del contrato que acredite su constitución con el fin de realizar inversiones directas en plantaciones forestales comerciales y certificado de existencia y representación legal de su vocero. (Formato PDF- Max.10MB)
- 2. Propiedad o tenencia de predio (s) donde se ubica la plantación:
- 2.1 Para acreditar la propiedad se requiere certificado de tradición y libertad del (os) inmueble (s), cuya fecha de expedición no sea superior a treinta (30) días calendario, previo a radicación de la solicitud del registro.
- 2.2 Cuando se trate de tenencia se debe presentar certificado de tradición y libertad del (os) inmueble (s) cuya fecha de expedición no sea superior a treinta (30) días calendario a la fecha de solicitud del registro y copia del contrato de arrendamiento, comodato, usufructo, entre otros, por un término que garantice como mínimo el ciclo productivo de la plantación forestal comercial, con el cual se acredite una tenencia legítima. (Formato PDF- Max.2MB)
- 2.3 Suministrar Número(s) de folio de matrícula inmobiliaria donde se ubica la plantación forestal comercial.
- 2.4 Número de cédula catastral del (os) predio(s) donde se ubica la plantación forestal comercial, el cual deben suministrar: Código departamento, Código Municipio y Número predial.
- Archivo de georreferenciación del área establecida por especie plantada y año de siembra en Formato: GPX. KML, MKZ o .shp con el sistema de coordenadas (WGS 84 - MAGNA SIRGAS).
- **4.** Documento con información técnica de la plantación forestal comercial sembrada acorde a la Forma ICA 3-1455. (Formato PDF- Max.10MB).
- 5. Para actualizaciones de registro por cambio de propietarios o razón social se debe anexar comunicado firmado por el titular del registro, solicitando la cancelación del registro y actualización de la titularidad de este con la información del nuevo propietario. Adjuntarlo con el documento de información técnica Forma 3-1455V1.

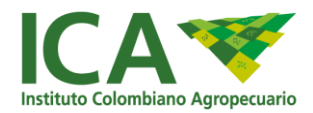

- 6. Factura de pago expedido por el ICA por concepto de registro para el trámite solicitado y de acuerdo con la tarifa vigente o gestionar el pago por PSE.
- 7. Para el registro de plantaciones forestales con CIF, además de cumplir con lo establecido en el numeral 4 de la Resolución ICA 071641 del 15/07/2020, deberá aportar copia del respectivo contrato y/o acto administrativo del Certificado de Incentivo Forestal. (Formato PDF- Max.10MB) (Si aplica)
- 8. En caso de que la solicitud sea presentada por un tercero, presentar autorización autenticada en notaria en la cual el propietario (s) faculte al tercero para llevar a cabo el trámite ante el ICA. (Formato PDF- Max.10MB) (Si aplica)
- 9. En caso de que el predio cuente con más de un propietario se debe anexar comunicado de todos los propietarios en el cual se autorice e indique a nombre de quien se debe expedir el registro, documento firmado en notaria. (Formato PDF- Max.2MB) (Si aplica)
- Requisito opcional para que aporte el usuario: Certificado de uso de suelo o certificado de restricciones ambientales de la respectiva Autoridad Ambiental. (Formato PDF- Max.10MB)

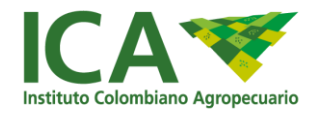

## PASO 1: SOLICITUD DEL PIN

# 1.1 Registro de usuarios. (Solicitud de PIN y URL para el registro de plantaciones forestales)

El usuario deberá registrar el nombre y correo electrónico para que a vuelta de correo se le envíe el enlace de acceso al formulario de registro de plantaciones forestales y un PIN que le permitirá registrar la solicitud, dando clic en el siguiente botón:

Enlace: https://www.ica.gov.co/servicios\_linea/forestalesprincipal.aspx

|                                                | SOLICITOD DE REGIS                                                                                                    | STRO                                                                                      |
|------------------------------------------------|----------------------------------------------------------------------------------------------------|-------------------------------------------------------------------------------------------|
| nisional.ka.gov.co;FrontForestates/tokchud-pin |                                                                                                    | 6. ý                                                                                      |
| CA 💖                                           |                                                                                                    | (*) Agricultura                                                                           |
| Para pod                                       | er realizar su solicitud de plantaciones, por favor ingrese su nombre y cor<br>notificado con su PIN de verificación para que pueda iniciar su solic | reo por el cual será<br>itud.                                                             |
|                                                | Generar PIN                                                                                                    | 8 <u></u>                                                                                 |
|                                                | Nombre*<br>Venus Morales                                                                                                    | Ingrese nombre y su emai<br>en los campos "Nombre"<br>y "Email"<br>respectivamente, Luego |
|                                                | Email*                                                                                                    | opción "Generar Pin"<br>(Revisar correo)                                                  |
|                                                | venus.mora2001@gmail.com                                                                                                    | 8.6 8.9                                                                                   |

Una vez le da opción "Generar PIN" De ser exitoso el proceso, retornará el mensaje "Se ha generado el PIN satisfactoriamente. En breve se notificará el email ingresado."

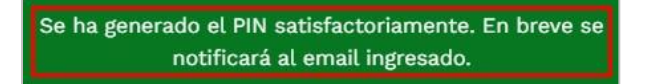

En caso de tener un PIN pendiente por usar, el sistema retornará el mensaje de error que no le permitirá continuar con el proceso.

El usuario ingresado ya cuenta con un PIN pendiente

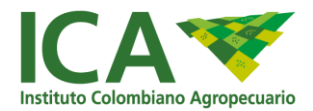

A continuación, se notificará por correo al email registrado el PIN y la URL que le permitirán realizar el proceso de registro de información para plantaciones forestales.

|     | Solicitud Plantaciones - PIN de Validacion Generado Ramos - Pinelaina<br>Poststales - enhances prom-<br>posts - Ban de                                                                                                    | an inne generation 🗱 🕶 1<br>😅 13                                                                                                    |
|-----|----------------------------------------------------------------------------------------------------|----------------------------------------------------------------------------------------------------|
| PIN | 5(c) Totine (Linearo Cakie Se ha prevado su più de verificación para generar su solicitad de plantaciones finestales. Por toos laguese el objuiene int e ingrese el deCCP3800-8988-4084-8F11-0667C054A840                                                                                                    | d pår generade gana htidae is solidaat.                                                                                                    |
|     | Págea Solickel Plantaciones ( <u>m. 10</u> )<br>Externancial ha súlo generado autoraticamente por Forestalas.<br>Cardial activo.                                                                                                    | Enlace para continuar con el proceso.                                                                                                    |
|     | Afters de impérie este mentiop, anagèment de que es missistent. Presenger el medite, antétenes mait tandates de missis.<br>Tradiquients ins sentido de mesençandatates en el consense del paper y la princetalita de senda autorita. Política construya este independente este ante ante ante ante ante ante ante an | Interaction Publics (Direction Presentantial Me in 2012)<br>to inconditional a Supplements prompiles. Its hay remark it is in indirect a least<br>backborn adjustment, where we obtained in its in a singlement and the set<br>of the set of the set of the set of the set of the set of the set of the set<br>of the set of the set of the set of the set of the set of the set of the<br>set of the set of the set of the set of the set of the set of the set of the<br>set of the set of the set of the set of the set of the set of the set of the set of the<br>set of the set of the set of the set of the set of the set of the set of the set of the set of the<br>set of the set of the |

A continuación, acceda a la URL (link para continuar con el proceso) enviada por correo electrónico, allí le permitirá realizar la gestión de registro de información para plantaciones forestales una vez ingrese el PIN asociado, los pasos se describen a continuación:

## PASO 2: VALIDACIÓN DEL PIN

Para esta actividad, se le permitirá al usuario realizar el proceso de registro de información para plantaciones forestales; debe tener en cuenta que únicamente se le permitirá realizar el registro si cuenta con la URL (link) y el PIN remitido por correo en el paso anterior.

|   |                        | a,eov.co                                                                                                    | ir a Grude                                   |
|---|------------------------|----------------------------------------------------------------------------------------------------|----------------------------------------------|
|   | Ŀ                      | CA                                                                                                    | MINUETENO DE COMERCIO,<br>INDUSTRIA VIUNISMO |
|   |                        | Registro Solicitud de Plantac                                                                                                    | ciones                                       |
| 0 |                        |                                                                                                    |                                              |
| ₽ | telanasite (anarat     | POL *                                                                                                    |                                              |
| 0 | Access Adjusted        | Vulidar PN                                                                                                    |                                              |
| ¥ | belarmagian beliefarda |                                                                                                    |                                              |
|   | información Propolació |                                                                                                    |                                              |
|   |                        |                                                                                                    |                                              |
|   |                        | Institute Colombiano Agropecuario - ICA<br>Sete private<br>Colope prati rotel<br>Institute Colombiano (19 100-10 Editive Pasa Color - Trine 3, Begrá B.C.<br>Protection de Antonio Unite a Vennes Tablen - 4.35(m).<br>Total protection Colombiano (19 20 20<br>Consegunatori - Colombiano (19 20 20)<br>Consegunatori - Colombiano (19 20)<br>Consegunatori - Colombiano (19 20)<br>Consegunatori - Colombiano (19 20)<br>Consegunatori - Colombiano (19 20)<br>Consegunatori - Colombiano (19 20)<br>Consegunatori - Colombiano (19 20)<br>Consegunatori - Colombiano (19 20)<br>Consegunatori - Colombiano (19 20)<br>Consegunatori - Colombiano (19 20)<br>Consegunatori - Colombiano (19 20)<br>Consegunatori - Colombiano (19 20)<br>Consegunatori - Colombiano (19 20)<br>Consegunatori - Colombiano (19 20)<br>Colombiano (19 20)<br>Colombiano (19 | E MINISTERIO DE COMERCIO.                    |

Acceda a la URL (Link) remitida por correo.

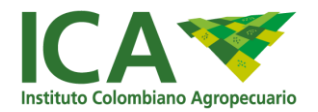

El sistema requerirá que ingrese el PIN de registro que fue enviado previamente por correo al usuario, tenga en cuenta que, de no registrar el PIN, no se le permitirá realizar el proceso de solicitud.

|     | @'GOV.CC                |                                              | Ir a Gov.co                                    |  |
|-----|-------------------------|----------------------------------------------|------------------------------------------------|--|
|     | ICA                     |                                              | MINISTERIO DE COMERCIO,<br>INDUSTRIA Y TURISMO |  |
|     |                         | Registro Solicitud de Plantaciones           |                                                |  |
| 0   | Validación da PN        | Validación PIN de registro                   |                                                |  |
| 192 | Información General     | PN *<br>45CF3800-8988-4084-8F11-0667C054AC4D |                                                |  |
| 0   | Archivos Adjuntos       | Validar PN                                   |                                                |  |
| Ť   | información Solicitante |                                              |                                                |  |
|     | Información Propietario |                                              |                                                |  |
| .п. |                         |                                              |                                                |  |

De clic en el botón "Validar PIN" Tenga en cuenta que el PIN es un campo obligatorio.

De registrar correctamente el PIN se le permitirá realizar el proceso de solicitud (Diligenciamiento del formulario con la información del propietario, plantación forestal a registrar y el cargue de documentos).

|     | ₿ <sup>1</sup> GOV.C    | О Кга боксо                                    |
|-----|-------------------------|------------------------------------------------|
|     | ICA                     | MINISTERIO DE COMERCIO,<br>INDUSTRIA Y TURISMO |
|     |                         | Registro Solicitud de Plantaciones             |
| 0   | Validación de PIN       | Validación PIN de registro                     |
| 112 | Información General     | иц *<br>46CF380D-8988-4084-8F11-0667C054AE4D   |
| 0   | Archivos Adjuntos       | Validar PIN                                    |
| Ť   | Información Solicitante | 😨 ; Pin ingressdo válido t                     |
|     | Información Propietario |                                                |
|     |                         |                                                |

En caso de registrar un PIN inválido, se retornará un mensaje de error que no le permitirá continuar con el proceso

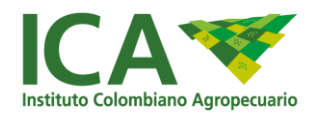

|     | €'GOV.CO                | ) If a Goy.co                                     |
|-----|-------------------------|---------------------------------------------------|
|     | ICA                     | MINESTERIO DE COMERCIO,<br>INDUSTRIA Y TURISMO    |
|     |                         | Registro Solicitud de Plantaciones                |
| 0   | Validación de PNI       | Validación PIN de registro                        |
| 112 | Información General     | PN *                                              |
| 0   | Archieos Adjuntos       | s Virie suit serga deligitationa.<br>Validair PNI |
| Ť   | Información Solicitante |                                                   |
|     | Información Propietacio |                                                   |
| .m. |                         |                                                   |

A continuación, se habilitará el formulario para registrar plantaciones forestales.

### **PASO 3: INFORMACIÓN GENERAL**

En la pestaña "Información General" se requerirá el registro de la siguiente información:

- 1. Fecha de solicitud: se precargará automáticamente.
- 2. Tipo de solicitud: Solo se puede seleccionar una de las dos opciones:
- Registro
- Actualización de registro

En caso de seleccionar la opción "Actualización de registro" se habilitará la casilla:

- Número de actualización: Corresponde al número completo del registro de plantación forestal comercial objeto de registro, el cual es obligatorio se diligencie: ejemplo: 87900000-14-232-56984
- 4. Tipo de persona: Corresponde al propietario de la plantación forestal objeto de registro.
- Persona Mixta
- Persona Natural
- Persona Jurídica
- Patrimonio Autónomo
- 5. Tipo Identificación: Puede corresponder a:
- NIT (Número de Identificación Tributaria)
- CEDULA (Número de identificación Colombianos)
- EXTRANJERO (Número de identificación Extranjeros)

Nota: En caso de seleccionar "Persona Natural", únicamente se le habilitará el tipo de identificación "Cédula" y "Extranjero"; si, por el contrario, selecciona "Persona Jurídica" o "Patrimonio Autónomo" se le habilitará el tipo de identificación "NIT".

6. Número de Identificación: Debe registrar el número de identificación

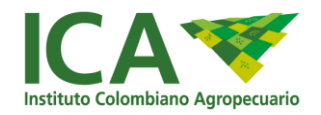

| Registro Solicitud de Plantaciones |                                           |                           |  |
|------------------------------------|-------------------------------------------|---------------------------|--|
| Validación de PIN                  | Información General de Registro           |                           |  |
| Información General                | Fecha Solicitud<br>27-March-2025 10:45:26 |                           |  |
| Información Solicitante            | Registro                                  | Tipo Persona* •           |  |
| Información Propietario            | Actualización de Registro                 | Tipo Identificación* -    |  |
| Información Predios                |                                           | Número de Identificación* |  |
| Información Plantaciones           | $\bigcirc$ Siguiente $\rightarrow$        |                           |  |
| Pago del Registro                  |                                           |                           |  |

De clic en el botón "Siguiente" para continuar con la solicitud.

## **PASO 4: CARGUE ARCHIVOS**

En la pestaña "Archivos Adjuntos" se requerirá el registro de la siguiente información:

#### **Archivos Obligatorios:**

- Copia cédula propietario o representante legal de la empresa (Formato PDF-Max 10MB)
- Certificado de tradición y libertad (Formato PDF-Max 10MB). Es requerido el cargue de la totalidad de certificados acorde a la cantidad de predios donde se ubique la plantación objeto de registro
- Archivo de georreferenciación del área establecida por especie plantada y año de siembra en Formato: GPX. KML, MKZ o .shp con el sistema de coordenadas (WGS 84 - MAGNA SIRGAS).
- Documento información técnica de la plantación completamente diligenciado acorde a la Forma 3-1455.

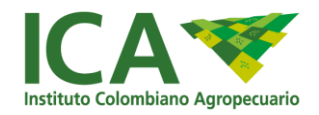

|                          | Registro Solicitud de Plantaciones                                               |     |
|--------------------------|----------------------------------------------------------------------------------|-----|
| Validación de PIN        | Ingreso de archivos adjuntos requeridos                                          | _ î |
| Información General      | Documentos Obligatorios                                                          |     |
|                          | Copia cédula propietario o representante legal de la empresa                     |     |
| Archivos Adjuntos        | Seleccionar archivo Ningún archivo seleccionado                                  |     |
| 0                        | Extensión de archivos permitido (.pdf) - Max. 10mb                               |     |
| Información Solicitante  | Certificado de tradición y libertad                                              |     |
|                          | Seleccionar archivo Ningún archivo seleccionado                                  |     |
| Información Propietario  | Extensión de archivos permitido (.pdf) - Max. 10mb                               |     |
| _                        | Archivo de georeferenciación del área                                            |     |
| Información Predios      | Seleccionar archivo Ningún archivo seleccionado                                  |     |
|                          | Extensión de archivos permitido (.gpx, .kml, .kmz, .shp, .zip, .rar) - Max. 10mb |     |
| Información Plantaciones | Documento de información tecnica de la plantación                                |     |
|                          | Seleccionar archivo Ningún archivo seleccionado                                  |     |
| Pago del Registro        | Extensión de archivos permitido (.pdf) - Max. 10mb                               |     |

Una vez son cargados los documentos la plataforma lo indica:

| Documentos Obligatorios                                                          |  |
|----------------------------------------------------------------------------------|--|
| Copia cédula propietario o representante legal de la empresa                     |  |
| Seleccionar archivo Documentos Prueba.pdf                                        |  |
| Extensión de archivos permitido (.pdf) - Max. 10mb                               |  |
| Archivo Cargado                                                                  |  |
| Certificado de tradición y libertad                                              |  |
| Seleccionar archivo Documentos Prueba.pdf                                        |  |
| Extensión de archivos permitido (.pdf) - Max. 10mb                               |  |
| Archivo Cargado                                                                  |  |
| Archivo de georeferencia :ión del área                                           |  |
| Seleccionar archivo KML.zip                                                      |  |
| Extensión de archivos permitido (.gpx, .kml, .kmz, .shp, .zip, .rar) - Max. 10mb |  |
| Archivo Cargado                                                                  |  |
|                                                                                  |  |

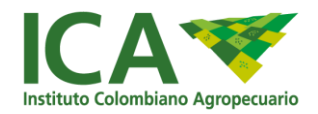

### **Archivos Opcionales:**

- Certificado uso de suelos
- Certificado incentivo forestal (obligatorio para las plantaciones con CIF)
- Autorización firmada en notaria

| Opcionales                                         |
|----------------------------------------------------|
| Certificado uso de suelos                          |
| Seleccionar archivo Ningún archivo seleccionado    |
| Extensión de archivos permitido (.pdf) - Max. 10mb |
| Certificado incentivo forestal                     |
| Seleccionar archivo Ningún archivo seleccionado    |
| Extensión de archivos permitido (.pdf) - Max. 10mb |
| Autorizacion firmada notaria                       |
| Seleccionar archivo Ningún archivo seleccionado    |
| Extensión de archivos permitido (.pdf) - Max. 10mb |
| ← Volver Siguiente →                               |

De clic en el botón "Siguiente" para continuar con la solicitud.

|                          | Registro Solicitud de Plantaciones                                                                                              |   |
|--------------------------|----------------------------------------------------------------------------------------------------|---|
| Validación de PIN        | Opcionales                                                                                                    | * |
| Información General      | Certificado uso de suelos<br>Seleccionar archivo<br>Documentos Prueba.pdf<br>Extensión de archivos permitido (.pdf) - Max. 10mb |   |
| Archivos Adjuntos        | Archivo Cargado                                                                                                    |   |
| Información Solicitante  | Certificado incentivo forestal Seleccionar archivo Documentos Prueba.pdf Extensión de archivos permitido (.pdf) - Max. 10mb     |   |
| Información Propietario  | Archivo Cargado                                                                                                    |   |
| Información Predios      | Seleccionar archivo Documentos Prueba.pdf<br>Extensión de archivos permitido (.pdf) - Max. 10mb                                 |   |
| Información Plantaciones | Archivo Cargado                                                                                                    |   |
| Pago del Registro        | ← Volver Siguiente →                                                                                                    | Ļ |

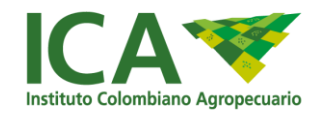

## PASO 5: INFORMACIÓN DEL SOLICITANTE

En la pestaña "Información Solicitante" se requerirá el registro de la siguiente información: Se habilitará la sección "Persona Natural" si en la pestaña "Información General" se seleccionó en "Tipo Persona" la opción "Persona Natural"; en caso de haber seleccionado la opción "Persona Jurídica" o "Patrimonio Autónomo" se habilitarán las secciones "Persona Natural" y "Persona Jurídica".

#### • Persona Natural

- 1. Nombre completo
- 2. Dirección de ubicación
- 3. Ciudad de ubicación
- 4. Número de teléfono
- 5. Email

| Registro Solicitud de Plantaciones |                                                                                                    |                                        |                        |      |  |
|------------------------------------|----------------------------------------------------------------------------------------------------|----------------------------------------|------------------------|------|--|
| Validación de PIN                  | Información de Solicitante de Reg                                                                   | jistro (Propietario del predio o terce | ro debidamente autoriz | ado) |  |
| Información General                | Persona Natural                                                                                     |                                        |                        |      |  |
| Archivos Adjuntos                  | Nombre Completo*                                                                                    | Dirección*                             | Ciudad*                | •    |  |
| Información Solicitante            | Teléfono*                                                                                           | Email*                                 |                        |      |  |
| Información Predios                | $\overbrace{\leftarrow \text{Volver}} \\ \hline \\ \\ \\ \\ \\ \\ \\ \\ \\ \\ \\ \\ \\ \\ \\ \\ \\$ |                                        |                        |      |  |
| Información Plantaciones           |                                                                                                    |                                        |                        |      |  |
| Pago del Registro                  |                                                                                                    |                                        |                        |      |  |

#### Persona jurídica

- 1. Razón Social
- 2. NIT
- 3. Email Empresa
- 4. Dirección Empresa
- 5. Teléfono Empresa
- 6. Nombre del Representante Legal
- 7. Identificación del Representante Legal
- 8. Teléfono
- 9. Email

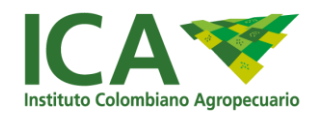

| Registro Solicitud de Plantaciones |                                     |                      |  |  |
|------------------------------------|-------------------------------------|----------------------|--|--|
| Validación de PIN                  |                                     |                      |  |  |
|                                    | Persona Jurídica                    |                      |  |  |
| Información General                | Razón Social*                       | NIT*                 |  |  |
| Archivos Adjuntos                  |                                     |                      |  |  |
| Información Solicitante            | Email Empresa*                      | Dirección Empresa*   |  |  |
| <b>n</b>                           | Teléfono Empresa*                   | Representante Legal* |  |  |
| Información Propietario            |                                     |                      |  |  |
| H                                  | Identificación Representante Legal* | Teléfono*            |  |  |
| información Predios                | Email*                              |                      |  |  |
| Información Plantaciones           |                                     |                      |  |  |
| Pago del Registro                  | ← Volver Siguiente →                |                      |  |  |

De clic en el botón "Siguiente" para continuar con la solicitud

| Registro Solicitud de Plantaciones |                                   |                                        |                            |  |  |
|------------------------------------|-----------------------------------|----------------------------------------|----------------------------|--|--|
| Validación de PIN                  | Información de Solicitante de Reg | gistro (Propietario del predio o terce | ro debidamente autorizado) |  |  |
| Información General                | Persona Natural                   |                                        |                            |  |  |
| Archivos Adjuntos                  | Nombre Completo*<br>Venus Morales | Dirección*<br>Casa 7 # 3-45            | Ciudad* 🔹                  |  |  |
| Información Solicitante            | Teléfono*<br>30000000             | Email*<br>venus.mora2001@gmail.com     |                            |  |  |
| Información Predios                | ← Volver Siguiente →              |                                        |                            |  |  |
| Información Plantaciones           |                                   |                                        |                            |  |  |
| Pago del Registro                  |                                   |                                        |                            |  |  |

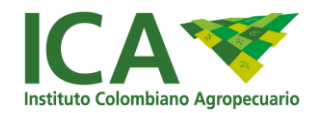

## PASO 6: INFORMACIÓN DEL PROPIETARIO

En la pestaña "Información Propietario" se requerirá el registro de la siguiente información:

Se habilitará la sección "Persona Natural" si en la pestaña "Información General" se seleccionó en "Tipo Persona" la opción "Persona Natural"; en caso de haber seleccionado la opción "Persona Jurídica" o "Patrimonio Autónomo" se habilitará la sección "Persona Jurídica / Patrimonio Autónomo"

#### • Persona Natural:

- 1. Nombre completo
- 2. Número de identificación
- 3. Dirección de ubicación
- 4. Ciudad de ubicación
- 5. Número de teléfono
- 6. Email

| Registro Solicitud de Plantaciones |                                                                                                    |                           |            |  |  |  |
|------------------------------------|----------------------------------------------------------------------------------------------------|---------------------------|------------|--|--|--|
| Validación de PIN                  | Información Propietario o tenedor                                                                                  | del predio                |            |  |  |  |
| Información General                | Persona Natural                                                                                                    |                           |            |  |  |  |
| Información Solicitante            | Nombre Completo*                                                                                                   | Número de Identificación* | Dirección* |  |  |  |
| Información Propietario            | Ciudad* •                                                                                                    | Teléfono*                 | Email*     |  |  |  |
| Información Predios                | Otros Propietarios                                                                                                 |                           |            |  |  |  |
| Información Plantaciones           | $\left( \leftarrow \text{Volver} \right) \left( \begin{array}{c} \text{Siguiente} \rightarrow \end{array} \right)$ |                           |            |  |  |  |
| Pago del Registro                  |                                                                                                    |                           |            |  |  |  |

Se le permitirá añadir "Otros Propietarios" dando clic en la casilla de verificación "Otros Propietarios". Allí se le requerirá el registro de la siguiente información:

- 1. Nombre completo
- 2. Tipo identificación
- 3. Número de identificación

Se le permitirá añadir más de un propietario adicional dando clic en el botón "Agregar Propietario"

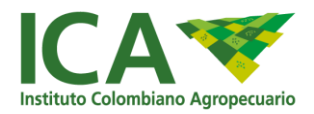

| ✓ Validación de PIN       Nombre Completo*       Número de Identificación*       Dirección*         Imformación General       Ciudad*       Teléfono*       Email*         Imformación Solicitante       ✓ Otros Propietarios         Imformación Propietario       Nombre Completo*       Tipo Identificación*       Imformación el Identificación*         Información Propietario       Nombre Completo*       Tipo Identificación*       Imformación el Identificación*       Imformación Propietario |                          | Registro Solici                                                                                                    | tud de Plantac              | iones                 |
|----------------------------------------------------------------------------------------------------|--------------------------|----------------------------------------------------------------------------------------------------|-----------------------------|-----------------------|
| Ciudad* Teléfono*   Archivos Adjuntos   Archivos Adjuntos   Información Solicitante   Propietarios Adicionales   Información Propietario   Nombre Completo*   Tipo Identificación*   Número de Identificación*   Agregar Propietario                                                                                                    | Validación de PIN        | Nombre Completo*                                                                                                   | Número de Identificación*   | Dirección*            |
|                                                                                                    | Información General      | Ciudad* •                                                                                                    | Teléfono*                   | Email*                |
| Información Solicitante       Propietarios Adicionales         Imformación Propietario       Nombre Completo*         Información Predios       Tipo Identificación*         Información Plantaciones       Siguiente →                                                                                                    | O Archivos Adjuntos      | V Otros Propietarios                                                                                               |                             |                       |
| Información Propietario       Nombre Completo*       Tipo Identificación*       Número de Identificación*         Información Predios       Agregar Propietario         Información Plantaciones       Siguiente →                                                                                                    | Información Solicitante  | Propietarios Adicionales                                                                                           |                             |                       |
| Información Predios                                                                                                    | Información Propietario  | Nombre Completo*                                                                                                   | ipo Identificación* 👻 Númer | ro de Identificación* |
| Agregar Propietario                                                                                                    | Información Predios      |                                                                                                    |                             |                       |
| ← Volver Siguiente →                                                                                                    | Información Plantaciones |                                                                                                    |                             | Agregar Propietario   |
| S Pago del Registro                                                                                                    | Pago del Registro        | $\left( \leftarrow \text{Volver} \right) \left( \begin{array}{c} \text{Siguiente} \rightarrow \end{array} \right)$ |                             |                       |

#### Persona Jurídica / Patrimonio Autónomo ٠

- 1. Razón Social
- 2. NIT
- 3. Email Empresa
- 4. Dirección Empresa

- 5. Teléfono Empresa
   6. Representante Legal
   7. Identificación Representante Legal
- 8. Teléfono
- 9. Email

| ₿ <mark>¦</mark> GOV.CO  |                                              | Ir a Gov.co                                    |
|--------------------------|----------------------------------------------|------------------------------------------------|
|                          | recurio                                      | MINISTERIO DE COMERCIO,<br>INDUSTRIA Y TURISMO |
|                          | Registro Solicitud                           | de Plantaciones                                |
| Validación de PIN        | Información Propietario o tenedor del predio |                                                |
| Información General      | Persona Jurídica / Patrimonio Autónor        | no                                             |
| O Archivos Adjuntos      | Razón Social *<br>Razón Social               | NIT *<br>92819381-1                            |
| Información Solicitante  |                                              |                                                |
| Información Propietario  | Email Empresa *<br>pepito@hotmail.com        | Direction Empresa *<br>Calle 23 14-5           |
| Información Predio       | Teléfono Empresa *                           | Nombre Representante Legal *                   |
| Información Plantaciones | 3013827128                                   | Pepito Perez                                   |
|                          | Número Identificación Representante Legal *  | Teléfono *                                     |

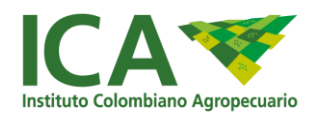

| ₿ <sup>1</sup> GOV.CO                         |                                                            | Ir a Gov.co                                    |
|-----------------------------------------------|------------------------------------------------------------|------------------------------------------------|
|                                               | coarle                                                     | MINISTERIO DE COMERCIO,<br>INDUSTRIA Y TURISMO |
|                                               | <b>Registro Solicitud</b>                                  | de Plantaciones                                |
| Validación de PIN                             | poprogradminosi                                            |                                                |
| Información General                           | Teléfono Empresa *<br>3013827128                           | Nombre Representante Legal *<br>Pepito Perez   |
| Archivos Adjuntos     Información Solicitante | Número Identificación Representante Legal *<br>10281232111 | Teléfono *<br>3012838293                       |
| Información Propietario                       | <sub>Email</sub> *<br>pepito@hotmail.com                   |                                                |
| Información Predio                            | ← Volver Sigulente →                                       |                                                |

De clic en el botón "Siguiente" para continuar con la solicitud

| @'GOV.CC                  | )                                           | Ir a Gov.co                                    |
|---------------------------|---------------------------------------------|------------------------------------------------|
| ICA                       | proverla                                    | MINISTERIO DE COMERCIO,<br>INDUSTRIA Y TURISMO |
|                           | Registro Solicitud                          | de Plantaciones                                |
| Validación de Phi         | Be a Brite Ricco and and                    |                                                |
| Información General       | Teléfono Empresa *<br>3013827128            | Nombre Representante Legal *<br>Pepito Perez   |
| Archivos Adjuntos         | Número identificación Representante Legal * | Teléfono *                                     |
| M Información Solicitante | 10281232111                                 | 3012838293                                     |
| Información Propietario   | Email *<br>pepito@hotmail.com               |                                                |
| Información Predia        |                                             |                                                |
| Marmación Plantaciones    | + Volver Sigulente+                         |                                                |

## **PASO 7: INFORMACIÓN PREDIOS**

En la pestaña "Información Predio" se requerirá el registro de la siguiente información:

- 1. Departamento
- 2. Código departamento (Se precargará automáticamente al seleccionar el Departamento)
- 3. Municipio
- 4. Código municipio (Se precargará automáticamente al seleccionar el municipio)
- 5. Vereda
- 6. Nombre del predio
- 7. Matricula inmobiliaria

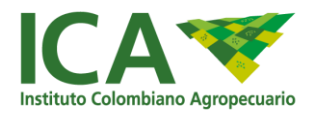

- 8. Número predial (código catastral completo entre 20 y 30 dígitos)
- 9. Fecha expedición del certificado de tradición y libertad
- 10. Área del predio en hectáreas

Se le permitirá añadir más de un predio, dando clic en el botón "Agregar Predio"

| Validación de PIN       |                                  | and the decide of white the  |                            | the second second second second second second second second second second second second second second second s |
|-------------------------|----------------------------------|------------------------------|----------------------------|----------------------------------------------------------------------------------------------------|
|                         | Información del predio o         | predios donde se ubica la    | plantacion forestal o sist | tema agroforestal con fin                                                                                      |
| Información General     |                                  |                              |                            |                                                                                                    |
| 、<br>、                  | Predio 1                         |                              |                            |                                                                                                    |
| Archivos Adjuntos       | Departamento*                    | Código Departmento           | Municipio*                 | Código Municipio                                                                                               |
|                         | AMAZONAS                         | 91                           | EL ENCANTO                 | 91263                                                                                                    |
| Información Solicitante |                                  |                              |                            |                                                                                                    |
|                         | Vereda                           | Nombre del Predio*           | Matricula Inmobiliaria*    | Número Predial*                                                                                                |
|                         | Belen                            | La Feliciada                 | 305-25894                  | 1000002536920000000                                                                                            |
| Información Propietario |                                  |                              |                            |                                                                                                    |
|                         | Fecha expedición del certificado | ésse del modie se bastérice* |                            |                                                                                                    |
| Información Predios     | 26 Mar 2025 💼                    | 28                           |                            |                                                                                                    |
|                         |                                  |                              |                            |                                                                                                    |
|                         |                                  |                              |                            |                                                                                                    |
| nformación Plantaciones |                                  |                              |                            |                                                                                                    |

De clic en el botón "Siguiente" para continuar con la solicitud

| Validación de PIN        | Predio 1                                          |                                     |                                      |                                        |
|--------------------------|---------------------------------------------------|-------------------------------------|--------------------------------------|----------------------------------------|
| Información General      | Departamento*<br>AMAZONAS                         | Código Departmento<br>91            | Municipio*<br>EL ENCANTO             | Código Municipio<br>91263              |
| O Archivos Adjuntos      | Vereda<br>Belen                                   | Nombre del Predio*<br>La Feliciada  | Matricula Inmobiliaria*<br>305-25894 | Número Predial*<br>100000253692000000( |
| Información Solicitante  | Fecha expedición del certificado<br>26 Mar 2025 💼 | Área del predio en hectáreas*<br>28 |                                      |                                        |
| Información Predios      |                                                   |                                     |                                      |                                        |
| Información Plantaciones |                                                   |                                     |                                      | Agregar Predio                         |
| •                        | ← Volver Siguiente -                              |                                     |                                      |                                        |

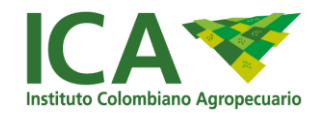

## **PASO 8: INFORMACIÓN PLANTACIONES**

En la pestaña "Información Plantaciones" se requerirá el registro de la siguiente información:

- 1. Nombre científico
- 2. Nombre común (Se cargará automáticamente)
- 3. Año establecimiento de la plantación
- 4. Área plantada en hectáreas
- 5. Cantidad de árboles total
- 6. Finalidad establecimiento
- 7. Fuente financiación
- 8. Otra fuente financiación

|                         | Registro Solici                             | tud de Planta                       | ciones                                                      |
|-------------------------|---------------------------------------------|-------------------------------------|-------------------------------------------------------------|
| Validación de PIN       | Información de la plantación fore           | stal o sistema agroforestal con f   | ines comerciales                                            |
| Información General     | Plantación 1                                |                                     |                                                             |
| U Archivos Adjuntos     | Nombre Cientifico*<br>Eucalyptus grandis    | Nombre Común<br>Eucalipto comùn     | Año Establecimiento*<br>2025                                |
| Información Solicitante | Area plantada en hectáreas*<br>58           | Cantidad de árboles total*<br>58000 | Finalidad Establecimiento*<br>Comercial, productora o ind * |
| Información Propietario | Fuente Financiación*<br>Recursos Propios    | Otra Fuente Financiación            |                                                             |
| Información Predios     |                                             |                                     |                                                             |
| Pago del Registro       | $\leftarrow$ Volver Siguiente $\rightarrow$ |                                     | Agregar Plantación                                          |

Se le permitirá añadir más de una plantación, dando clic en el botón "Agregar Plantación"

| Registro Solicitud de Plantaciones |                                                                                                    |                                     |                                                             |  |
|------------------------------------|----------------------------------------------------------------------------------------------------|-------------------------------------|-------------------------------------------------------------|--|
| Validación de PIN                  |                                                                                                    |                                     |                                                             |  |
| Información General                | Plantación 2                                                                                                    |                                     |                                                             |  |
| Archivos Adjuntos                  | Nombre Científico*                                                                                                    | Nombre Común<br>Acacia              | Año Establecimiento*<br>2024                                |  |
| Información Solicitante            | Area plantada en hectáreas*<br>12                                                                                                    | Cantidad de árboles total*<br>12000 | Finalidad Establecimiento*<br>Comercial, productora o ind * |  |
| Información Propietario            | Fuente Financiación*<br>Recursos Propios                                                                                                    | Otra Fuente Financiación            |                                                             |  |
| Información Predios                |                                                                                                    |                                     |                                                             |  |
| Información Plantaciones           |                                                                                                    |                                     | Agregar Plantación                                          |  |
| Pago del Registro                  | $\overbrace{\leftarrow \text{Volver}} \\ \hline \\ \text{Siguiente} \rightarrow \\ \hline \\ \hline \\ \\ \hline \\ \\ \hline \\ \\ \\ \\ \\ \\ \\ \\ \\$ |                                     |                                                             |  |

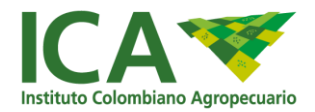

De clic en el botón "Siguiente" para seguir con la solicitud

| Validación de PIN        |                                          |                                     |                                                             |
|--------------------------|------------------------------------------|-------------------------------------|-------------------------------------------------------------|
| Información General      | Plantación 2                             |                                     |                                                             |
| O Archivos Adjuntos      | Nombre Científico*<br>Acacia mangium     | Nombre Común     Acacia             | Año Establecimiento*<br>2024                                |
| Información Solicitante  | Area plantada en hectáreas*<br>12        | Cantidad de árboles total*<br>12000 | Finalidad Establecimiento*<br>Comercial, productora o ind * |
| Información Propietario  | Fuente Financiación*<br>Recursos Propios | ▼ Otra Fuente Financiación          | 0                                                           |
| Información Predios      |                                          |                                     |                                                             |
| Información Plantaciones |                                          |                                     | Agregar Plantación                                          |
|                          | ← Volver Siguiente →                     |                                     |                                                             |

## PASO 9: PAGO DE LA SOLICITUD

Una vez finalice el ingreso de la información del registro, se le habilitará la pestaña "Pago del Registro" a través de la cual podrá realizar el proceso de pago del registro de plantación forestal, allí el sistema le mostrará el valor total a pagar que fue calculado por el sistema teniendo en cuenta la información registrada en la pestaña "Información Plantaciones".

El sistema liquidará la tarifa a cobrar teniendo en cuenta los siguientes códigos de servicio asociados al proceso de registro de plantaciones forestales:

| CÓDIGO | CONCEPTO                                                                                                    |
|--------|----------------------------------------------------------------------------------------------------|
| 07062  | Registro o Modificación del Registro de Plantaciones Forestales y<br>Sistemas Agroforestales con fines comerciales. Área Forestal<br>entre 0 y 10 Hectáreas                      |
| 07063  | Registro o Modificación del Registro de Plantaciones Forestales y<br>Sistemas Agroforestales con fines comerciales. Área Forestal<br>mayor de 10 y menor o igual a 100 hectáreas |
| 07064  | Registro o Modificación del Registro de Plantaciones Forestales y<br>Sistemas Agroforestales con fines comerciales. Área Forestal<br>Mayor a 100 Hectáreas                       |

El sistema calculará el valor a cobrar en función del área plantada en hectáreas registrada en la pestaña "Información Plantaciones". Específicamente:

• Área por plantación: Se toma el valor ingresado en el campo "Área Plantada en Hectáreas" para cada plantación registrada.

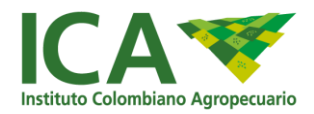

- **Suma total:** Si hay más de una plantación, el sistema sumará automáticamente las hectáreas de todas las plantaciones registradas en el campo "Área Plantada en Hectáreas".
- Cálculo final: Sobre la cantidad total resultante, se liquidará el monto total a pagar.

| 🖊 Validación de PIN                                                       | Plantacion                                                      |                                                        |                                                            |
|---------------------------------------------------------------------------|-----------------------------------------------------------------|--------------------------------------------------------|------------------------------------------------------------|
|                                                                           | Nombre Científico*                                              | Nombre Común                                           | Año Establecimiento*                                       |
|                                                                           | Eucalyptus grandis                                              | <ul> <li>Eucalipto común</li> </ul>                    | 2025                                                       |
| lnformación General                                                       |                                                                 |                                                        |                                                            |
|                                                                           | Area pluntada en hectáreas*                                     | Cantidad de árboles total*                             | Finalidad Establecimiento*                                 |
|                                                                           | 58                                                              | 58000                                                  | Comercial, productora o ind 🔻                              |
| y Archivos Adjuntos                                                       |                                                                 |                                                        |                                                            |
|                                                                           | Fuente Financiación*                                            |                                                        |                                                            |
|                                                                           |                                                                 | w Otra Eucate Einanciación                             |                                                            |
| Información Solicitante                                                   | Recursos Propios                                                | • Otra Fuence Financiación                             |                                                            |
| Información Solicitante                                                   | Recursos Propios                                                |                                                        |                                                            |
| Información Solicitante                                                   | Recursos Propios                                                |                                                        |                                                            |
| Información Solicitante                                                   | Recursos Propios                                                |                                                        |                                                            |
| Información Solicitante                                                   | Recursos Propios                                                |                                                        |                                                            |
| Información Solicitante                                                   | Plantación 2                                                    |                                                        |                                                            |
| Información Solicitante<br>Información Propietario                        | Plantación 2                                                    | Nombre Común                                           | Año Establecimiento*                                       |
| Información Solicitante<br>Información Propietario<br>Información Predios | Plantación 2<br>Nombre Clentifico*<br>Acacia mangium            | Nombre Común     Acacia                                | Año Establecimiento*<br>2024                               |
| Información Solicitante<br>Información Propietario<br>Información Predios | Plantación 2<br>Nombre Clentifico*<br>Acacia mangium            | Nombre Común     Acacia                                | Año Establecimiento*<br>2024                               |
| Información Solicitante<br>Información Propietario<br>Información Predios | Recursos Propios Plantación 2 Nombre Científico* Acacia mangium | Nombre Común     Acacia     Cantidad de árboles total* | Año Establecimiento*<br>2024<br>Finalidad Establecimiento* |

| Registro Solicitud de Plantaciones |                                                |               |  |
|------------------------------------|------------------------------------------------|---------------|--|
| Validación de PIN                  | Pago del Registro/Actualización de Plantacione | rs Forestales |  |
| Información General                | Valor a pagar                                  | Botón de Pago |  |
| Archivos Adjuntos                  | COP167,000.00                                  | pse           |  |
| Información Solicitante            |                                                | •             |  |
| Información Propietario            | No realicé el pago por PSE                     |               |  |
| Información Predios                | - Volver                                       |               |  |
| Información Plantaciones           |                                                |               |  |
| S Pago del Registro                |                                                |               |  |

En el proceso de radicación de solicitud para el requisito de pago del servicio se puede hacer a partir del cargue de una factura paga o realizando el pago en línea mediante PSE.

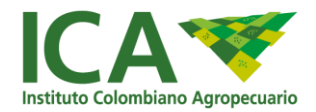

### 9.1 RADICACIÓN DE LA SOLICITUD CON FACTURA

Se ha habilitado en la pestaña "Pago del Registro" una casilla de verificación que le permitirá marcar si **NO** realizó el pago por PSE.

|                          | Registro Solicitud de                             | Plantaciones  |
|--------------------------|---------------------------------------------------|---------------|
| Validación de PIN        | Pago del Registro/Actualización de Plantaciones I | Forestales    |
| Información General      | Valor a pagar                                     | Botón de Pago |
| Archivos Adjuntos        | COP167,000.00                                     | pse           |
| Información Solicitante  |                                                   |               |
| Información Propietario  | No realicé el pago por PSE                        |               |
| Información Predios      | ← Volver                                          |               |
| Información Plantaciones |                                                   |               |
| S Pago del Registro      |                                                   |               |

Al activarse la casilla "No realicé el pago por PSE", se habilitará el campo que le permitirá registrar el número de la factura asociada y adjuntar el documento PDF de la factura (cuando el pago no se haya realizado a través de PSE), estos dos campos serán de registro obligatorio.

|                          | Registro Solicitud de Plantaciones                                                                                                    |
|--------------------------|----------------------------------------------------------------------------------------------------|
| Validación de PIN        | Pago del Registro/Actualización de Plantaciones Forestales<br>                                                                                                    |
| Información General      | Valor a pagar Botón de Pago                                                                                                    |
| Archivos Adjuntos        | сор167,000.00                                                                                                    |
| Información Solicitante  | ✓ No realicé el pago por PSE                                                                                                    |
| Información Propietario  | Registro del Número de Factura                                                                                                    |
| Información Predios      | Número de Factura*       Número de Factura     Factura de pago       020240003433     Seleccionar archivo       Extensión de archivos permitido (.pdf) - Max. 10mb |
| Información Plantaciones |                                                                                                    |
| S Pago del Registro      | (Validar Factura)                                                                                                    |

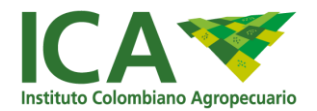

A continuación, de clic en el botón "Validar Factura"

| Validación de PIN       | Pago del Registro/Actualización de Plantaciono | es Forestales                                                                                |
|-------------------------|------------------------------------------------|----------------------------------------------------------------------------------------------|
| Información General     | Valor a pagar                                  | Botón de Pago                                                                                |
| Archivos Adjuntos       | COP167,000.00                                  | pse                                                                                          |
| Información Solicitante | ✓ No realicé el pago por PSE                   |                                                                                              |
| Información Propietario | Registro del Número de Factura                 |                                                                                              |
| Información Predios     | Número de Factura*<br>020240003433             | Factura de pago<br>Seleccionar archivo<br>Extensión de archivos permitido (,pdf) - Max, 10mb |
|                         |                                                |                                                                                              |

En este proceso, el sistema realizará las siguientes validaciones:

- 1. Que el número de factura registrado sea válido y cuente con un pago exitoso.
- 2. Que la factura registrada no haya sido utilizada en otro proceso de pago de registro/actualización de plantaciones forestales.
- **3.** Que el valor de la factura registrada coincida con el valor a pagar generado en el proceso de registro de la solicitud de plantaciones forestales.

Tenga en cuenta que el sistema validará que se registre un número de factura y se cargue el archivo PDF de la factura de pago, de lo contrario, el sistema mostrará un mensaje de error.

| Número de Factura*                              | Factura de pago                                    |
|-------------------------------------------------|----------------------------------------------------|
|                                                 | La factura de pago es un campo obligatorio         |
| [                                               | Extensión de archivos permitido (.pdf) - Max. 10mb |
| El número de factura es un campo<br>obligatorio |                                                    |

Si carga un archivo con una extensión diferente a .pdf en el campo "Factura de pago" el sistema mostrará un mensaje de error.

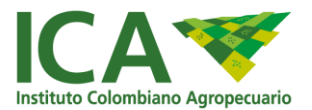

Debe ingresar un archivo con una extensión válida.

En caso de que se ingrese una factura inválida, el sistema mostrará el siguiente mensaje de error.

El número de factura ingresado no es válido o no tiene un pago exitoso registrado. Por favor, verifique la información e intente nuevamente.

Si ingresa un número de factura que no corresponde al proceso de registro de plantaciones forestales que intenta realizar, el sistema mostrará el siguiente mensaje de error.

El valor de la factura ingresada no coincide con el valor a pagar para este proceso. Por favor, revise el valor de la factura y asegúrese de que corresponda a este registro.

Si la factura ingresada es válida, el sistema creará el registro y se mostrará en un mensaje el número de radicado de la solicitud.

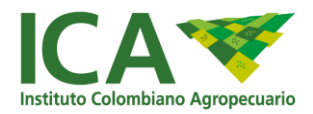

| Validación de PIN        | Pago del Registro/A | ctualización de Plantaciones Fores                                                                      | tales                                                                       |  |
|--------------------------|---------------------|----------------------------------------------------------------------------------------------------|-----------------------------------------------------------------------------|--|
| Información General      |                     | Valor a pagar                                                                                           | Botón de Pago                                                               |  |
| Archivos Adjuntos        |                     | Evaluación                                                                                              | (pse                                                                        |  |
| Información Solicitante  | 🔀 No realice        | Para mejorar la calidad de nuest<br>servicios lo invitamos a responde<br>breve encuesta ¿Desea responde | tros<br>r una<br>irla?                                                      |  |
| Información Propietario  | Registro del        | Confirmar Cancelar                                                                                      |                                                                             |  |
| Información Predios      | 020240003433        | Se                                                                                                    | go<br>sleccionar archivo<br>ensión de archivos permitido (.pdf) - Max. 10mb |  |
| Información Plantaciones |                     |                                                                                                    |                                                                             |  |

## 9.2 RADICACIÓN DE LA SOLICITUD CON PAGO PSE

Se ha habilitado la opción que le permitirá realizar el pago de la solicitud, para ello, simule el pago a través de ambiente de pruebas dando clic en el botón "PSE"

|                          | Registro Solicitud de                           | Plantaciones  |  |
|--------------------------|-------------------------------------------------|---------------|--|
| Validación de PIN        | Pago del Registro/Actualización de Plantaciones | Forestales    |  |
| Información General      | Valor a pagar                                   | Botón de Pago |  |
| Archivos Adjuntos        | COP167,000.00                                   | pse           |  |
| Información Solicitante  |                                                 |               |  |
| Información Propietario  | No realicé el pago por PSE                      |               |  |
| Información Predios      | - Volver                                        |               |  |
| Información Plantaciones |                                                 |               |  |
| Pago del Registro        |                                                 |               |  |

Una vez de clic en el botón de PSE el sistema mostrará una ventana emergente que le indicará la información que debe tener en cuenta en caso de que la transacción no finalice exitosamente o cancele el proceso de pago, allí de clic en el botón "Confirmar".

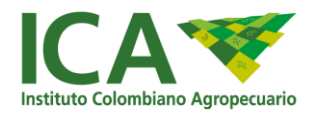

**Nota:** Se recomienda copiar el PIN que se indica en la ventana emergente para poder retomar el proceso de registro de plantación forestal en caso de que el pago no finalice de forma exitosa o sea cancelado.

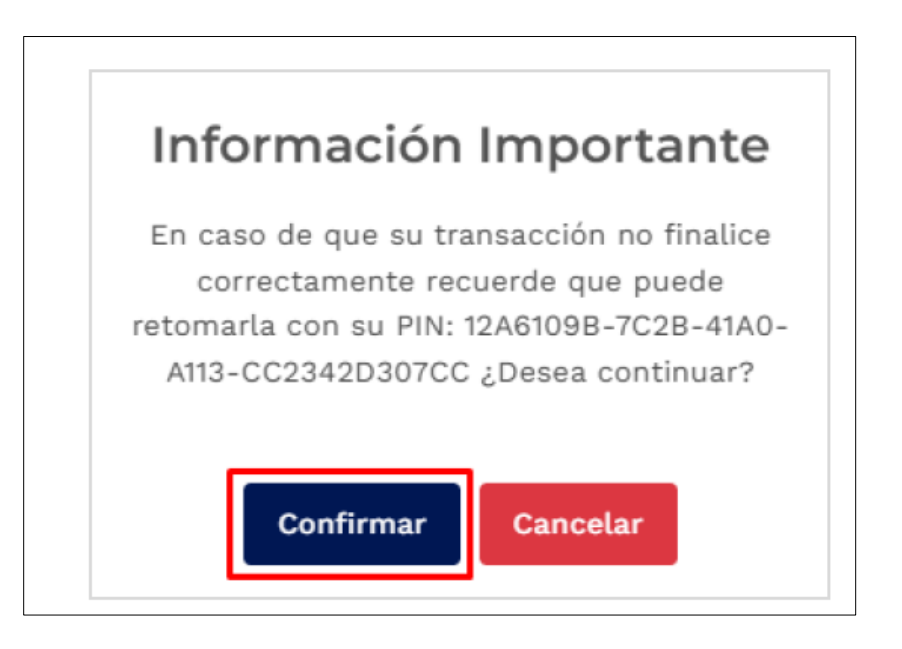

A continuación, de clic en el botón "Pagar en Línea"

| Sistema de Pasarela de l | Pos                                                                                                    |  |
|--------------------------|----------------------------------------------------------------------------------------------------|--|
|                          |                                                                                                    |  |
|                          |                                                                                                    |  |
|                          |                                                                                                    |  |
|                          |                                                                                                    |  |
|                          |                                                                                                    |  |
|                          |                                                                                                    |  |
|                          | PAGO EN LINEA                                                                                              |  |
|                          | Para realizar el pago de nuestros servicios por favor hacer click en alguna de las siguientes opciones, de |  |
|                          | lo contrario retornar a su aplicación a través de la opción Cancelar.                                      |  |
|                          | Tercero Camila Romero Perez                                                                                |  |
|                          | Descrinción del 04529/Documento con requisito fitosanitario para la                                        |  |
|                          | pago importación de material vegetal cualquiera que sea su uso                                             |  |
|                          | Total a Barlar \$ 40790                                                                                    |  |
|                          | iutataragai y toto                                                                                         |  |
|                          |                                                                                                    |  |
|                          | Pagar en Línea 🔤 Tarjeta Crédito Cancelar                                                                  |  |
|                          |                                                                                                    |  |

Seleccione el tipo de cuenta "**Persona**" y en la lista de selección del banco debe dar clic en la opción "**Banco Unión Colombiano**".

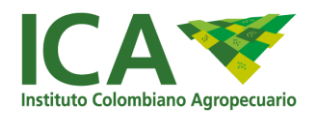

| Seleccione la info | rmación requerida para cont | inuar con el proceso de pago:      |
|--------------------|-----------------------------|------------------------------------|
| Tipo de Cuenta-    |                             | Banco-                             |
| PERSONA            | *                           | A continuación seleccione su banco |
|                    |                             | BANCOLOMBIA QA                     |
| Cancelar           | Continuar                   | BANCO UNION COLOMBIANO FD2         |
|                    |                             | BANCO UNION COLOMBIANO             |
|                    |                             | BANCO UNION                        |
|                    |                             | BANCO SERFINANZA                   |
|                    |                             | BANCO SANTANDER COLONBIA           |

A continuación, de clic en el botón "Continuar"

| Tipo de Cuenta: |   | Banco+                 |  |
|-----------------|---|------------------------|--|
| PERSONA         | * | PANCO UNION COLOMBIANO |  |

Posteriormente, el sistema lo redireccionará a PSE, en caso de no encontrarse registrado, se le habilitará el formulario de registro en PSE, allí debe activar las casillas de verificación y dar clic en el botón "Continuar".

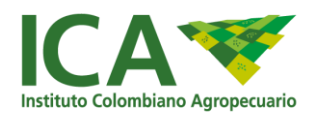

| pSe ¡Fácil, rápido y seguro |                                                                                                    |  |  |
|-----------------------------|----------------------------------------------------------------------------------------------------|--|--|
|                             | Autoriza a PSE         y realiza tus pagos en línea         Ide leido y aceptado el <u>Instaniente de deces personales.</u> Me leido y aceptado los ierritinos y conditiones. |  |  |
|                             | Continuar<br>Regresar                                                                                                    |  |  |

A continuación, complete el formulario de registro en PSE.

| Los campos con * son obligatorio<br>Tipo de Identificación * 👔 | s.<br>Número de Identificación * 👔                             | Nombres y Apellidos: * 👔              |
|----------------------------------------------------------------|----------------------------------------------------------------|---------------------------------------|
| Cedula de ciudadania                                           | ✓ E: 795566880355                                              | Tu Nombre completo                    |
| Número Celular: * 🗊                                            | Correo Electrónico: * 👔                                        | Confirma Correo Electrónico: * 🛚      |
| Tu Número Celular                                              | Ej: correc@pse.com                                             |                                       |
| Dirección * 👔                                                  |                                                                |                                       |
| Ej: Calle 0 # 00 - 00                                          |                                                                |                                       |
| Mantenerme al dia con las novedade                             | s de PSE 👔 📃 Acepto <u>tratamiento de datos personales</u> * 👔 | Acepto <u>términosy condiciones.*</u> |

Al finalizar el registro en PSE, se procesará la transacción.

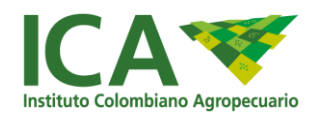

| in the second | Fácil, rápido y seguro!           |  |
|---------------|-----------------------------------|--|
|               |                                   |  |
|               |                                   |  |
|               | Estamos procesando la transacción |  |
|               |                                   |  |
|               |                                   |  |

Posteriormente, se habilitará la pantalla que le permitirá simular el proceso de pago, allí de clic en el botón "Pay"

| yë<br>PSE                      | Wellcome to PSE Sample FE!                            |                           |       |
|--------------------------------|-------------------------------------------------------|---------------------------|-------|
| Transaction ID:                | 4483772                                               |                           |       |
| Service Code:                  | 04529                                                 |                           |       |
| Amount:                        | 40780                                                 |                           |       |
| Ticket ID:                     | 1083                                                  |                           |       |
| Solicit Date:                  | 03/12/2024 12:00:00                                   |                           |       |
| Cycle Number:                  | 3                                                     |                           |       |
| User Type:                     | Item0                                                 |                           |       |
| Reference Numbers:             | 190.145.251.10, Cedula De Ciudadania, 1012635271      |                           |       |
| VAT Amount:                    | 40780                                                 |                           |       |
| Entity Code:                   | 8999990697                                            |                           |       |
| Entity Name:                   | INSTITUTO COLOMBIANO AGROPECUARIO<br>ICA              |                           |       |
| Financial Institution<br>Code: | 1022                                                  |                           |       |
| Payment<br>Description:        | 04529 Documento con requisito fitosanitario para<br>1 |                           |       |
|                                | Débito                                                | ⊂ Crédito                 |       |
| Account Agency:                |                                                       | Medio de Pago:            |       |
| Account Number:                |                                                       | Tarjeta de Crédito Visa 🗸 |       |
| Password:                      |                                                       |                           |       |
| <b>C</b>                       | all ConfirmTransactionPayment                         |                           |       |
| Pay                            | Cancel                                                | Debug                     | Sonda |

Una vez finalice el proceso de pago de forma exitosa, si el estado de la transacción finalizó en "OK", el sistema creará el registro y se mostrará en un mensaje el número de radicado de la solicitud.

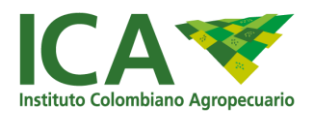

| lit:               | Evaluation                                                     |
|--------------------|----------------------------------------------------------------|
| Estado de la       | Para mejorar la calidad de nuestros                            |
| Transacción:       | servicios lo invitamos a responder una                         |
| Iro. Transacción:  | breve encuesta ;Desea responderla?                             |
| /alor:             |                                                                |
| actura:            |                                                                |
| echa de Solicitud: | Confirmar Cancelar                                             |
| Sanco.             |                                                                |
|                    | Si tiene alguna inquietud favor comunicarse con nosotros: ICA. |
| Mensaje:           | teléfono 3323700                                               |
|                    |                                                                |

De clic en el botón "Cancelar" de la ventana emergente "Evaluación" para visualizar con mayor claridad el estado de la transacción.

| INFORMACIÓN TRANSAC            | cción                                                         |
|--------------------------------|---------------------------------------------------------------|
| Aquí esta el resumen de        | su transacción:                                               |
| Razón Social:                  | INSTITUTO COLOMBIANO AGROPECUARIO ICA                         |
| Nit:                           | 899999697                                                     |
| Estado de la                   |                                                               |
| Transacción:                   | OK                                                            |
| Nro. Transacción:              | 1093                                                          |
| Valor:                         | \$40,780.00                                                   |
| Factura:                       | 8157763                                                       |
| Fecha de Solicitud:            | 03/12/2024 05:03 PM                                           |
| Fecha de Proceso del<br>Banco: | 03/12/2024 05:04 PM                                           |
| Mensaie:                       | Si tiene alguna inquietud favor comunicarse con nosotros: ICA |
|                                | teléfono 3323700                                              |

En caso de que se cancele el proceso de pago, dando clic en el botón "Cancelar" en la pantalla de inicio del pago, el sistema le permitirá retomar el proceso de pago.

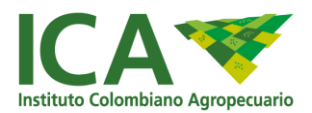

| PAGO EN LINEA                                                                                                    |
|----------------------------------------------------------------------------------------------------|
| Para realizar el pago de nuestros servicios por favor hacer click en alguna de las siguientes opciones, de<br>lo contrario retornar a su aplicación a través de la opción <b>Cancelar</b> . |
| Tercero Camila Romero Perez                                                                                                    |
| Descripción del 04529 Documento con requisito fitosanitario para la<br>importación de material vegetal cualquiera que sea su uso                                                            |
| Total a Pagar \$ 40780                                                                                                    |
| Pagar en Línea 📰 Tarjeta Crédito Cancelar                                                                                                    |

O en caso de que su proceso de pago no haya sido exitoso podrá acceder a la página que le permitirá retomar el proceso de pago accediendo a la siguiente URL:

http://misional-pruebas.ica.gov.co:84/FrontForestalesRegistro/retomar-solicitud

Para retomar el pago, acceda a la página que le permitirá realizar dicho proceso, allí tendrá que ingresar el PIN que se le mostró en la ventana emergente antes de continuar con el proceso de pago.

| e aue puede   |
|---------------|
| )9B-7C2B-41A0 |
| ea continuar? |
|               |
|               |
|               |

Una vez registre el PIN, de clic en el botón "Consultar Solicitud"

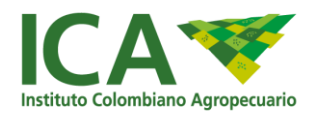

| Retoma                   | r Solicitud Plantaciones                                                                                     |
|--------------------------|----------------------------------------------------------------------------------------------------|
| Para poder continuar con | su solicitud de plantaciones, por favor ingrese su PIN generado para<br>consultar la información registrada. |
|                          | Consultar                                                                                                    |
|                          | PIN*<br>12A6109B-7C2B-41A0-A113-CC2342I                                                                      |
|                          | Consultar Solicitud                                                                                          |

A continuación, el sistema habilitará el formulario de registro de la solicitud con la información que se había registrado previamente, para retomar el proceso de pago diríjase a la pestaña "Pago del Registro" y realice nuevamente el proceso de pago.

| Validación de PIN        | Pago del Registro/Actualización de Plantaciones | Forestales    | _ |
|--------------------------|-------------------------------------------------|---------------|---|
| Información General      | Valor a pagar                                   | Botón de Pago |   |
| O Archivos Adjuntos      | COP167,000.00                                   | (ÔSE          |   |
| Información Solicitante  |                                                 |               |   |
| Información Propietario  | No realicé el pago por PSE                      |               |   |
| Información Predios      | - Volver                                        |               |   |
| Información Plantaciones |                                                 |               |   |
| S Pago del Registro      |                                                 |               |   |

En caso de ser exitoso el proceso, se mostrará el mensaje de confirmación. Al no registrar la información correctamente y de forma completa en el formulario, se retornará un mensaje de error que no le permitirá continuar con el proceso.

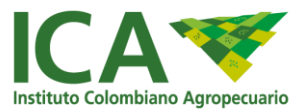

Su solicitud ha sido enviada satifactoriamente

Al no registrar la información correctamente y de forma completa en el formulario, se retornará un mensaje de error que no le permitirá continuar con el proceso

Por favor revise cuidadosamente el formulario que cuenta con campos inválidos.

Generar radicado de la solicitud por seccional (Código DANE Departamento – número de la solicitud)

En este proceso, recibirá un correo electrónico a la cuenta que ingresó en el proceso de creación del registro de plantación forestal, en este correo podrá visualizar el reporte de la forma 3-1104 V3. SOLICITUD DE REGISTRO PLANTACIONES FORESTALES Y SISTEMAS AGROFORESTALES CON FINES COMERCIALES.

|             | Solicitud Plantaciones Generada Exitosamente 💶 🔊 Recibidos 🛛                                                                                                    | ð              | Þ            |
|-------------|----------------------------------------------------------------------------------------------------|----------------|--------------|
| F           | FORESTALES «notifica@ica.gov.co» 🗢 15:43 (hace 0 minutos) 🛧 4                                                                                                    | ٦              | ;            |
| E           | Buen día                                                                                                    |                |              |
| ę           | Sr@: Tatiana Lizarazo                                                                                                    |                |              |
| ~           | Se ha generado exitosamente su solicitud de plantaciones forestales.                                                                                                    |                |              |
| E           | Este mensaje ha sido generado automáticamente por Forestales.                                                                                                    |                |              |
| (           | Cordial saludo.                                                                                                    |                |              |
| ł           | Antes de imprimir este mensaje, asegúrese de que es necesario. Proteger el medio ambiente está también en sus manos.                                                                                                    |                |              |
| 1           | Trabajamos con sentido de responsabilidad en el consumo del papel y la protección del medio ambiente. Política Cero Papel en la<br>Administración Pública (Directiva Presidencial 04 de 2012).                                                                                                    |                |              |
|             | Aviso Legial:Este mensaje es de interés exclusivo para la persona o personas a la(s) que va dirigido. Puede contener inform<br>confidencial o legalmente protegida. No hay renuncia a la confidencialidad o privillegio por cualquier transmisión mala y/o<br>errónea. Si usted lo ha recibido este mensaje por error, este, todas sus copias y archivos adjuntos, deben ser eliminados de<br>sistemas y disco duro inmediatamente y notifique al remitente. Si usted no es el destinatario final, no debe, directa o<br>indirectamente, usar, revelar, distribuir, imprimir o copiar ninguna de las partes de este mensaje.                                                                                                    | su             | 12           |
| i<br>i<br>r | This message is intended exclusively for the named person or people. It may contain confidential, propietary or legally privi<br>information. No confidentiality or privilege is walved or lost by any mistransmission. If you receive this message in error, plo<br>immediately delete it, all copies and included files of it from your system, destroy any hard copies of it and notify the sender<br>must not, directly or indirectly, use, disclose, distribute, print, or copy any part of this message if you are not the intended<br>recipient. Any views expressed in this message are those of the individual sender.                                                                                                    | eg<br>as<br>Yo | e<br>e<br>pu |
|             | 1 archivo adjunto- Analizado por Gmail ()         KAT         Image: Comparison of the second second |                |              |

El documento PDF contará con la información ingresada en el proceso de registro.

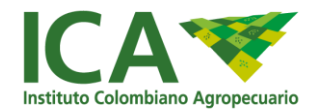

## PASO 10: BOTÓN DE CONSULTA

#### 10.1 Botón que le permite al solicitante revisar el estado actual de las solicitudes

Con el fin de efectuar la consulta del estado de la solicitud de registro de plantación forestal se creó un botón en el enlace:

https://www.ica.gov.co/servicios\_linea/forestalesprincipal.aspx

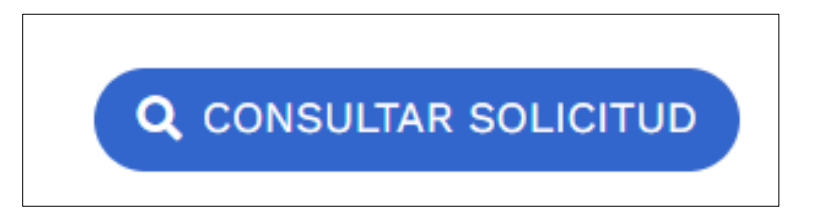

| Cons                                        | ultar Estado de Solicitud                                                                                                    |
|---------------------------------------------|----------------------------------------------------------------------------------------------------|
| Para poder consultar<br>generación de PIN y | su solicitud de plantaciones, por favor ingrese el email registrado para la<br>el No. Radicado generado, para conocer el estado actual de la solicitud. |
|                                             | Datos Solicitud                                                                                                    |
|                                             | No. Radicado*                                                                                                    |
|                                             | Email*                                                                                                    |
|                                             | Consultar                                                                                                    |

En el formulario es requerido diligenciar el número de radicado de la solicitud y el correo electrónico relacionado en la solicitud, finalizar dando clic en CONSULTAR:

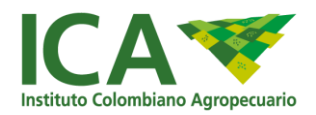

| Datos Solicitud     |
|---------------------|
| No. Radicado*       |
| 13-2025-02005       |
|                     |
| Email*              |
| jhbolemos@gmail.com |
| Consultar           |

Una vez se genera el reporte se indica el estado de la solicitud:

| Nombre Propietario      | No. Radicado  | Departamento | Municipio | Estado         | Fecha Solicitud          |
|-------------------------|---------------|--------------|-----------|----------------|--------------------------|
| Jhonnys Bolemos Polanco | 13-2025-02005 | BOLIVAR      | ACHI      | Visita técnica | Feb 28, 2025, 2:28:39 PM |

#### 10.2 Botón para cargar documentación faltante o requerida en procesos aplazados

En procesos "APLAZADOS" el **Botón de Consulta** permitirá al solicitante cargar los documentos faltantes o requeridos como subsanación:

|                       | С                          | onsult                                | tar Est                                 | ado de Solicit                                                                 | ud                                  |                                         |
|-----------------------|----------------------------|---------------------------------------|-----------------------------------------|--------------------------------------------------------------------------------|-------------------------------------|-----------------------------------------|
|                       | Para poder (<br>generación | consultar su sol<br>1 de PIN y el No. | icitud de plantac<br>Radicado genera    | ciones, por favor ingrese el email reg<br>Ido, para conocer el estado actual d | istrado para la<br>le la solicitud. |                                         |
|                       |                            |                                       | Datos<br>No. Radicado*<br>68-2024-01765 | s Solicitud                                                                    |                                     |                                         |
|                       |                            | -                                     | Email*<br>jose.camacho                  | @cafemesadelossant                                                             |                                     |                                         |
|                       |                            |                                       |                                         |                                                                                | De clic<br>documenta<br>subsanació  | para cargar<br>ción faltante o de<br>n: |
| Nombre Propletario    | No. Radicado               | Departamento                          | Municipio                               | Estado                                                                         | Fecha Solicitud                     | Editar Solicitud                        |
| TELMO J DIAZ Y CIA SA | 68-2024-01765              | SANTANDER                             | PIEDECUESTA                             | Revisión y evaluación de información                                           | Dec 11, 2024, 10:47:08 AM           | 1                                       |

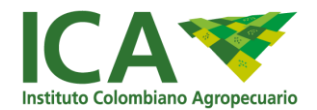

De clic en el botón "EDITAR SOLICITUD" para modificar y cargar los nuevos archivos soporte de la solicitud de registro de plantación forestal, en cumplimiento a los requerimientos realizados por el solicitante.

|                          | Registro Solicitud de Plantaciones                                    |  |
|--------------------------|-----------------------------------------------------------------------|--|
| Validación de PIN        | Extensión de archives permitido (.pdf) - Max. 10mb<br>Archivo Cargado |  |
| Información General      |                                                                       |  |
|                          | Opcionales                                                            |  |
| Archivos Adjuntos        | Certificado uso de suelos                                             |  |
|                          | Seleccionar archivo Ningún archivo seleccionado                       |  |
| Información Solicitante  | Extensión de archivos permitido (.pdf) - Max. 10mb                    |  |
| Manada                   | Certificado incentivo forestal                                        |  |
| Información Propietario  | Seleccionar archivo Ningún archivo seleccionado                       |  |
| _                        | Extensión de archivos permitido (.pdf) - Max. 10mb                    |  |
| Información Predios      | Autorizacion firmada notaria                                          |  |
|                          | Seleccionar archivo Ningún archivo seleccionado                       |  |
| Información Plantaciones | Extensión de archivos permitido (.pdf) - Max 10mb                     |  |
|                          | Actualizar Periatro                                                   |  |
| S Pago del Registro      | Network Network                                                       |  |

En caso de que requiera visualizar el archivo que fue inicialmente cargado a la solicitud, de clic en el botón "Archivo Cargado"

| Validación de PIN       | Archivo Cargado                                    |  |
|-------------------------|----------------------------------------------------|--|
|                         | Documento de información tecnica de la plantación  |  |
| Información General     | Seleccionar archivo Ningún archivo seleccionado    |  |
| _                       | Extensión de archivos permitido (.pdf) - Max. 10mb |  |
| Archivos Adjuntos       | Archivo Cargado                                    |  |
|                         |                                                    |  |
| Información Solicitante | Opcionales                                         |  |
|                         | Certificado uso de suelos                          |  |
| Información Propietario | Seleccionar archivo Ningún archivo seleccionado    |  |
|                         | Extension de archivos permitido (.pdf) - Max. 10mb |  |
| Información Prediox     |                                                    |  |
|                         | Certificado incentivo forestal                     |  |
|                         | Seleccionar archivo Ningún archivo seleccionado    |  |
|                         | Extensión de archivos permitido (.pdf) - Max. 10mb |  |
| 0                       | Autorizacion firmada notaria                       |  |
| Pago del Registro       | Seleccionar archivo Ningún archivo seleccionado    |  |

Una vez actualice los archivos adjuntos de la solicitud, se mostrará un mensaje de confirmación.

; Solicitud actualizada correctamente !